# **Recruitment Meal Reimbursement Guidelines**

General guidelines for reimbursement of recruitment meals:

- Pre-approvals are not necessary for recruitment meals since there is no overnight or out-of-state travel involved.
- Only the person who pays for the meal and/or drives the candidate should submit the reimbursement request. The request may not be submitted on someone else's behalf.
- A detailed, itemized receipt is required. This should be in PDF format and uploaded right side up to the reimbursement request.
- Include a list of attendees in the reimbursement request.
- Tips are limited to 20% of the pre-tax amount.
- Alcohol will not be reimbursed.
- Sales tax will not be reimbursed.
- You can present UMBC's Tax Exempt certificate at the restaurant, although not all restaurants will honor it. Please contact Kimberly Boeve <a href="mailto:kboeve1@umbc.edu">kboeve1@umbc.edu</a> to obtain a copy of the certificate.
- Mileage may be reimbursed for driving the candidate from UMBC to the restaurant (and then to their hotel, if applicable) and back to UMBC.

Use the UMBC Travel System to submit reimbursement requests.

To locate this page in *myUMBC*, click **Guide** at the top of the screen, then click into **UMBC Travel System** as shown here:

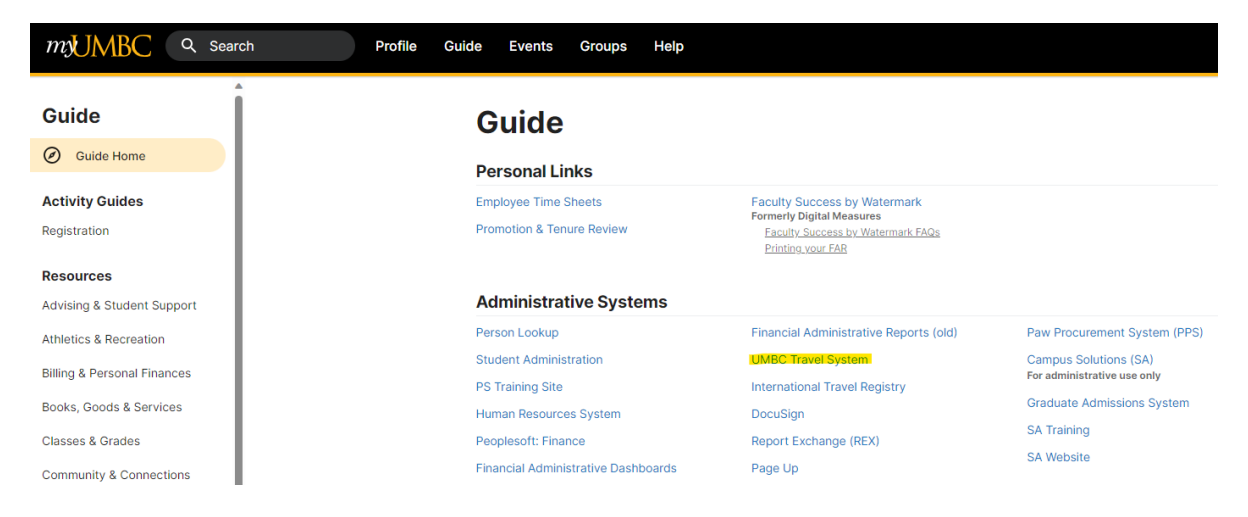

On the main screen, click **Reimbursements** at the top, then select **Create Reimbursement**:

| Travel System               | Pre-Approvals Reimbursements Admin                   | Search                         |
|-----------------------------|------------------------------------------------------|--------------------------------|
|                             | Business Office My Submissions Prepared on behalf of |                                |
| Show History<br>Description | My reimbursement request submissions                 | Create Reimbursement<br>Status |
|                             | Show History                                         |                                |

Since pre-approvals are not necessary for recruitment meals, answer "No" to the first three questions of the form. Enter a title and date, then click **Create Reimbursement Request** at the bottom of the screen.

# **Start New Reimbursement Request**

| Do you have a Pre-Approval?          | ○ Yes | No |
|--------------------------------------|-------|----|
| Does this involve an overnight stay? | ○ Yes | No |
| Did the traveler go out of state?    | ○ Yes | No |

#### Who was the traveler, you or someone else?

• Me O Someone else

#### **Traveler: Jenny Carr**

#### Preparer: Jenny Carr

Please provide a short title for this request (must be at least 5 characters):

| *Trip Title: | Dinner with Chair Candidate |                                              |              |  |  |
|--------------|-----------------------------|----------------------------------------------|--------------|--|--|
| *Star        | t Date:                     | 12-07-2023                                   | (mm-dd-yyyy) |  |  |
| *End         | Date:                       | 12-07-2023                                   | (mm-dd-yyyy) |  |  |
|              | ick the cr<br>Create        | eate button below wl<br>Reimbursement reque: | nen done:    |  |  |

The next screen is the **Details** tab: enter your address if not already on file, using the **Add Address** button.

The Start Address should be UMBC.

In the **Destination Address** section, enter the address of the restaurant (and candidate hotel, if applicable). Use the **Add Destination** button if you need to enter additional addresses.

Enter the **Purpose** of the meal, including the names of all who attended.

At the bottom of the screen, answer "No" to the question *Will any portion of the expenses be covered by non-UMBC funds*?

| Details Expenses       | Itinerary/Mileage Documents Communications                             |
|------------------------|------------------------------------------------------------------------|
| Tra                    | aveler: Jenny Carr (TM27376/4000680948)                                |
| for the address and th | he Reimbursement process can continue.                                 |
| Trip Title:            | Dinner with Chair Candidate                                            |
| Departure Date:        | 12-07-2023 (mm-dd-yyyy)                                                |
| Return Date:           | 12-07-2023 (mm-dd-yyyy)                                                |
| Address Type:          | Start Address:<br>UMBC Y                                               |
| Destination            | Address(es):                                                           |
| × Address Type:        | US Address 🗸                                                           |
| *City:                 | Baltimore                                                              |
| -State:                |                                                                        |
| 210:                   | 21201                                                                  |
| *Purpose:              | Dinner with Chair Candidate (name) and UMBC faculty members<br>(names) |
|                        | ortion of the expenses he covered by non-UMBC funds?                   |

### Next, click the **Expenses** tab and on the **Summary** screen, enter the Dept. under **Distribution of Charges**: 10090 – Psychology Admin

| Details                                                                                                    | Itinerary/Mileage Documents Communications   Traveler: Jenny Carr (TM27376/4000680948) 5         |
|----------------------------------------------------------------------------------------------------|--------------------------------------------------------------------------------------------------|
| Summary                                                                                                    | Transportation Lodging/Food Fees/Misc                                                            |
| Per Diem Information: DEFAULT-USM                                                                                                    | ✓ Breakfast=\$15.00 Lunch=\$18.00 Dinner=\$30.00<br>Effective Date=2023-01-01 Mileage Rate=0.655 |
|                                                                                                    | Auto                                                                                             |
|                                                                                                    | Total Reimbursement<br>Total Distribution o                                                      |
| Distribution                                                                                                    | of Charges                                                                                       |
| Primary: Fund:<br>● Fund ♥ 10090-Ps ♥ PFin: Action Action A | Project: Activity: *Amount:   ccount Project Activity \$0.00                                     |

While still on the **Expenses tab**, click the **Lodging/Food** button, then select **Add Entry** to choose **Non Per Diem Meal.** Enter the meal and cost information. The cost you enter should not include sales tax or alcohol. You may use the **Comments** box to add a list of attendees, if this information was not entered previously.

| idate<br>c 07                          | Details Expenses Itinerary/Mileage Documents Communications                                                                                                    | Save<br>Cancel Request                |            |
|----------------------------------------|----------------------------------------------------------------------------------------------------|---------------------------------------|------------|
| dified<br>3, 8:51:14 AM<br>rr(TM27376) | Traveler: Jenny Carr (TM27376/4000680948)                                                                                                    | Submit for<br>Reimbursement<br>Review |            |
|                                        | Summary Transportation Lodging/Food Fees/Mit                                                                                                    | sc                                    |            |
|                                        | Per Diem Information:   DEFAULT-USM     Image: State with the state with the state withe state withe state with the state with the state withe |                                       |            |
|                                        |                                                                                                    |                                       | Expand All |
| #Non Per [                             | Diem Meals Date: 12/07/2023 V Breakfast Lunch Dinner                                                                                                    | Cost:                                 | \$0.00     |
|                                        | Comment (Optional):                                                                                                    |                                       |            |
| #-Receipt R                            | equired                                                                                                    |                                       |            |

Itinerary/Mileage Details Expenses Documents Communications Save Cancel Request Submit for Traveler: Jenny Carr (TM27376/4000680948) Reimbursement Review \$0.00 Auto Mileage Reimbursement Check here if you are submitting a separate UMBC-approved car travel log as an attachment (specialized travel for Choice programs, admission recruiters, etc.) 0.00 Auto Miles 0.00 Air Miles 0.00 Bus Miles 0.00 Train Miles

| f requesting mileage reimbursemen | , click the <b>Itinerary/Mileage</b> | tab to enter the information. |
|-----------------------------------|--------------------------------------|-------------------------------|
|-----------------------------------|--------------------------------------|-------------------------------|

| Date         | Start Time        | End Time          | From | То | Туре   | Miles | Rate | Amount | Delete |
|--------------|-------------------|-------------------|------|----|--------|-------|------|--------|--------|
| 12/07/2023 🗸 | 12 V 00 V<br>AM V | 12 V 00 V<br>AM V |      |    | None 🗸 | 0     | n/a  | n/a    | Del    |

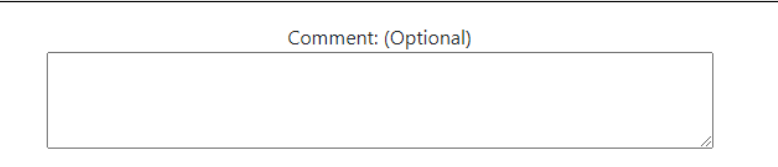

Next, click the **Documents** tab and use the **Choose File** button to upload your receipt.

Reminder: receipts should be in PDF format and submitted right side up.

| Reimbursement                                     |                                                                                                   |                 |
|---------------------------------------------------|---------------------------------------------------------------------------------------------------|-----------------|
| Dinner with Chair Candidate                       | Details Expenses Itinerary/Mileage Documents Communications                                       | Save            |
| Jenny Carr - Dec 07-Dec 07                        |                                                                                                   | Cancel Request  |
| Baltimore, MD                                     | <b>/</b>                                                                                          | concernequest   |
| Travelld-2874376                                  |                                                                                                   | Submit for      |
| Entry                                             | Traveler: Jenny Carr (TM27376/4000680948)                                                         | Reimbursement   |
| Last saved-11/30/2023, 9:21:14 AM                 |                                                                                                   | Review          |
| Updated By-Jenny Carr(TM27376)                    |                                                                                                   |                 |
|                                                   |                                                                                                   |                 |
| Use this area to upload documents that are releva | int to your travel and reimbursement obligations (receipts, confirmations, conference agendas, it | inerary, etc.). |
| Clear Choose File No file chosen                  |                                                                                                   |                 |

Once these steps are complete, click the **Submit for Reimbursement Review** button in the upper right corner of the screen.

# Questions? Contact: Jenny Carr Business Specialist jcarr7@umbc.edu (410)555-1369